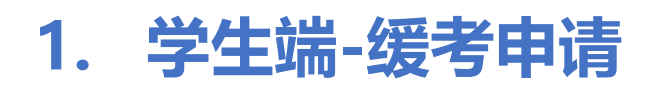

菜单:学生全部服务-考试-缓考申请

第一步:打开缓考申请菜单。

| 日学生全部服务 | 综合服务    | 学籍     | 培养方案     | 选课       |
|---------|---------|--------|----------|----------|
|         | 借教室     | 学籍信息   | 培养方案     | 选课       |
|         | 空闲教室查询  | 学生信息核对 | 课程替代申请   | 个性化选课申请  |
|         | 全校开课查询  | 学籍异动申请 | 培养方案完成情况 | 我的课表     |
|         | 学生证补办申请 | 转专业申请  | 学业预警     | 我的班级课表   |
|         | 常用文件下载  |        |          | 免修申请     |
|         |         |        |          |          |
|         | 考试      | 成绩     | 评教(新)    | 实习       |
|         | 考试信息    | 我的成绩   | 学生总结性评教  | 我的实习     |
|         | 缓考申请    |        |          | 实习申请     |
|         | 等级考试    |        |          | 实习岗位异动申请 |

若学生有多个培养类型,申请缓考前需选择一个培养类型再进行申请;若只有一

个培养类型则直接进入申请页面。

| ■菜单 🙀 教务管理信息            | 系 统<br>System                                                |                                                | û 🛛 (\$\$t 🔾 🗍 |
|-------------------------|--------------------------------------------------------------|------------------------------------------------|----------------|
| 资书申请<br>您的当前位置:学生全部服务 》 | 考试 > 银考中请 网络                                                 |                                                |                |
|                         |                                                              |                                                |                |
|                         | 培养类型 : 主修<br>专业疾系 :<br>专业 :<br>专业 :<br>专业方向 : -<br>学历层次 : 本科 | 培养类型:双学位<br>专业院系:<br>专业:<br>专业:<br>专业:         |                |
|                         | <b>学生类别</b> : 普通全日制<br>学籍状态: 在读<br>查看详情                      | 学历显次 : 本科<br>学生类别 : 普通全日制<br>学籍状态 : 在读<br>直看详续 |                |

第二步:进入缓考申请菜单,列表显示当前学期需要参加考试的课程,可直接点

击 申请缓考 按钮进行申请,以大学英语2申请缓考为例。

| 缓考申请              |                               |                          |       |                |      |      |                     |
|-------------------|-------------------------------|--------------------------|-------|----------------|------|------|---------------------|
| 您的当前位置:学生全部服务 » 考 | 试 > 缓考申请 刷新                   |                          |       |                |      |      |                     |
|                   | 缓考申请                          |                          |       |                |      |      |                     |
|                   | 2022-2023-2                   | 山中请缓考                    | 未安排考试 | 的可在【批量申请缓考】进行印 | 申请   |      |                     |
|                   | 开放时间: 2023-06-05 15:38:       | 35 ~ 2023-07-04 15:39:35 |       |                |      |      |                     |
|                   | 课程名称                          | 考试类型                     | 考试时间  | 考场             | 审核状态 | 操作   |                     |
|                   | 中国文化概论<br>课程代码:0200320-2      | 期末考试                     |       |                |      | 申请领考 |                     |
|                   | 現代汉语2<br>课程代码:0210102-2.5     | 期末考试                     |       |                |      | 申请缓考 |                     |
|                   | 大学英语2<br>课程代码:YY0100002       | 期末考试                     |       |                |      | 申请缓考 | ◆ 列表显示当前学期需要参加考试的课程 |
|                   | <b>教师口语</b><br>课程代码:ZJ0100016 | 期末考试                     |       |                |      | 申请缓考 |                     |
|                   | 中国现当代文学2<br>课程代码:ZJ0201032-2  | 期末考试                     |       |                |      | 申请缓考 |                     |

◆ 也支持批量申请缓考, 点击"批量申请缓考", 可勾选所有需要缓考的课程, 点

击"申请缓考"。

| ■ 菜单 🙀 教务管理信』<br>Course Management Inform | 息系统<br>ation System |               |                     |            | Q, 菜单搜索 | the (\$\$\$±• Δ 🕓 |
|-------------------------------------------|---------------------|---------------|---------------------|------------|---------|-------------------|
| ご×<br>援考申请                                |                     |               |                     |            |         |                   |
| 您的当前位置:学生全部服务 >                           | > 考试 >> 缓考申请        | 刷新            |                     |            |         |                   |
| 缓考申i<br>  2023-2                          | 道<br>选择缓考科目<br>21   |               |                     |            | ×       |                   |
| 开放时间:                                     | 考试类型*               | 期末考试          |                     |            |         |                   |
| 公告:                                       | 缓考课程*               | ✓ 数据科学与人工智能基础 | ☑ 商务礼仪              | ☑ 太极拳文化    |         |                   |
| 课程名称                                      |                     | ☑ 语言学概论       | ○ 书法美学与鉴赏(该课程不允许缓考) | ✓ 社会心理学    |         |                   |
| 语言学概论                                     |                     | □ 高等数学Ⅱ       | □ 英语批判性阅读Ⅱ          | □ 计算机综合实践Ⅱ |         |                   |
| 课程代码:                                     |                     | □ 形势与政策       | □ 综合英语IV            | □ 英语写作 I   |         |                   |
| <b>择月</b><br>课程代码:                        | 1.                  | □ 英语视听说Ⅱ      | □ 体育                | □ 军事理论     |         |                   |
| 计算机综合<br>课程代码:                            | <b>9</b><br>1.      |               | eta 1987/007/004    |            |         |                   |
| 数据科学与<br>课程代码:                            | 1                   |               | 40ji                |            |         |                   |
| 英语批判性                                     | 间连日                 |               |                     |            |         |                   |

第三步:选择缓考原因,填写申请理由,上传缓考申请的附件(因病缓考者需附 医院出具的挂号单、病历、收据、病假证明(注明病假起止时间),且病假日期应与 考试日期吻合;因考试时间冲突缓考者需附时间冲突的这两门课的考试安排),以及 填写联系方式后提交申请。"本人承诺情况属实,材料真实有效"需勾选后才可提交, 不勾选则不可提交。

| ○×<br>緩考申请               |                                                                     |             |          |
|--------------------------|---------------------------------------------------------------------|-------------|----------|
| 您的当前位置: 学生全部服务 》 考试 》 缓: | 步中消 <mark>网络</mark>                                                 |             |          |
| ← 缓考申请 - 添加              |                                                                     |             |          |
| 学期                       | 2023-2024学年-第2学明                                                    |             |          |
| 缓考课程                     | 形势与政策,专业实习与毕业实习                                                     |             |          |
| 缓考原因*                    | ○ 生病 ○ 考试冲突 ○ 其他                                                    |             |          |
| 中请理由或备注。                 | an-en-en-en-en-en-en-en-en-en-en-en-en-en                           |             | 8/1000 " |
| 上传附件*                    | ■ 评调结果1.xisx                                                        | <b>前</b> 移除 | ┣ 选择     |
|                          | 最多可上传1个,不大于20MB,支持格式;bmp,doc,docx,jpeg,jpg,pdf,png,rar,xis,xisx,zip |             |          |
| 联系电话*                    | 11111111                                                            |             |          |
|                          | □ 本人承诺情况周实、材料真实有效                                                   |             |          |
|                          | <b>御父 取消</b>                                                        |             |          |

提交后,可查看审核进度以及撤回(已提交状态可撤回,审核中或审核通过不允 许撤回)。

| 大等 | 学英语2<br>呈代码:YY0100002 | 期末考试   |            |       |       | 已提交  | 查看详情 | 撤回 |
|----|-----------------------|--------|------------|-------|-------|------|------|----|
|    | 如教师审核点击               | ;"通过", | 则缓考申请进入一   | 下一环节; | 如教师审核 | 该击"不 | 通过"  | ,则 |
| 缓着 | 皆申请终止;如               | 教师审核   | 京点击"退回修改", | 则对缓考  | 申请信息及 | 材料进行 | 修改   | 或补 |
| 充, | 并重新提交。                |        |            |       |       |      |      |    |

第四步:若已申请完一个培养类型的缓考课程后,点击刷新按钮 ,点击后回到 选择培养类型的页面,可以选择其他培养类型后进行申请

| = 菜单 🙀 数务<br>Course M | 音管理信息系统<br>Janagement Information System         | Q 菜单搜索                    | û o (#±•) o 🚺 |    |        |         |   |
|-----------------------|--------------------------------------------------|---------------------------|---------------|----|--------|---------|---|
| 缓考申请                  |                                                  |                           |               |    |        |         |   |
| 您的当前位置: 学生            | 全部服务》考试》 缓考日                                     | 申请 刷新                     |               |    |        |         |   |
|                       | 缓考申请                                             |                           |               |    |        |         | i |
| L.                    | 2023-2024学年-第2学                                  | 学期 批量申请缓考                 |               |    |        |         |   |
|                       | 开放时间: 2024-05-28 17:44:57~;<br>公告: 因病提交巴拉巴拉巴拉巴拉巴 | 2024-06-01 17:45:57<br>巴拉 |               |    |        |         |   |
| 1                     | 课程名称                                             | 考试类型                      | 考试时间          | 考场 | 审核状态   | 操作      |   |
|                       | 2<br>2                                           | 期末考试                      |               |    | 已提交    | 查看详情 戲回 |   |
| 1                     |                                                  | 10+30+                    |               |    | man-A- |         |   |